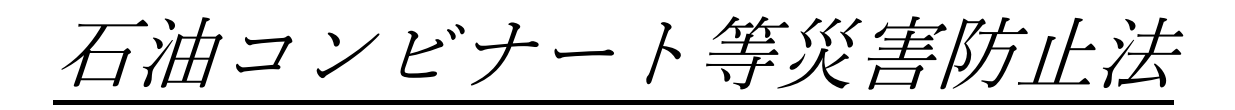

手続き 電子申請の手引き

### ●電子申請が可能な手続き一覧

- (1)流出油等防止堤設置届出書(様式第1) ※
- (2)消防車用屋外給水施設設置届出書(様式第2) ※
- (3) 大容量泡放水砲用屋外給水施設設置届出書(様式第2の2) ※
- (4) 非常通報設備設置届出書(様式第3)
- (5)防災要員及び防災資機材等現況届出書(様式第5)
- (6)防災管理者(副防災管理者)選任·解任届出書(様式第6)
- (7) 防災規程制定(変更) 届出書(様式第7)
- (8) 共同防災組織設置(変更) 届出書(様式第8)
- (9)防災業務実施状況報告書(自衛防災組織)(様式第9)
- (10)防災業務実施状況報告書(共同防災組織)(様式第10)

※(1)、(2)、(3)のうち手数料の納付が必要なものについては、別途、千

葉市消防局予防課の窓口にお越しいただく必要があります。

【担当窓口】
千葉市中央区長洲1丁目2番1号 セーフティちば4階
千葉市消防局予防部予防課 査察対策室
電話:043-202-1716
E-mail: yobo.FPP@city.chiba.lg.jp

## ●ちば電子申請サービス【千葉市】

URL

<u>https://apply.e-tumo.jp/city-chiba-u/offer/offerList\_initDisplay</u> (各種検索エンジンで[千葉市電子申請サービス]と検索してもサイトにアクセスできます) ※千葉県の電子申請サービスと似ているため注意してください

### ●手続きの流れ

1 手続きを選択

↓

2 メールアドレスの入力

↓

3 返信メールのURLへアクセス

↓

4 必要事項の入力、様式のアップロード

次ページより実際の申請ページでの入力要領 ↓

# ちば電子申請サービス【千葉市】

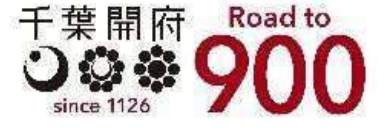

利用者登録

👤 ログイン

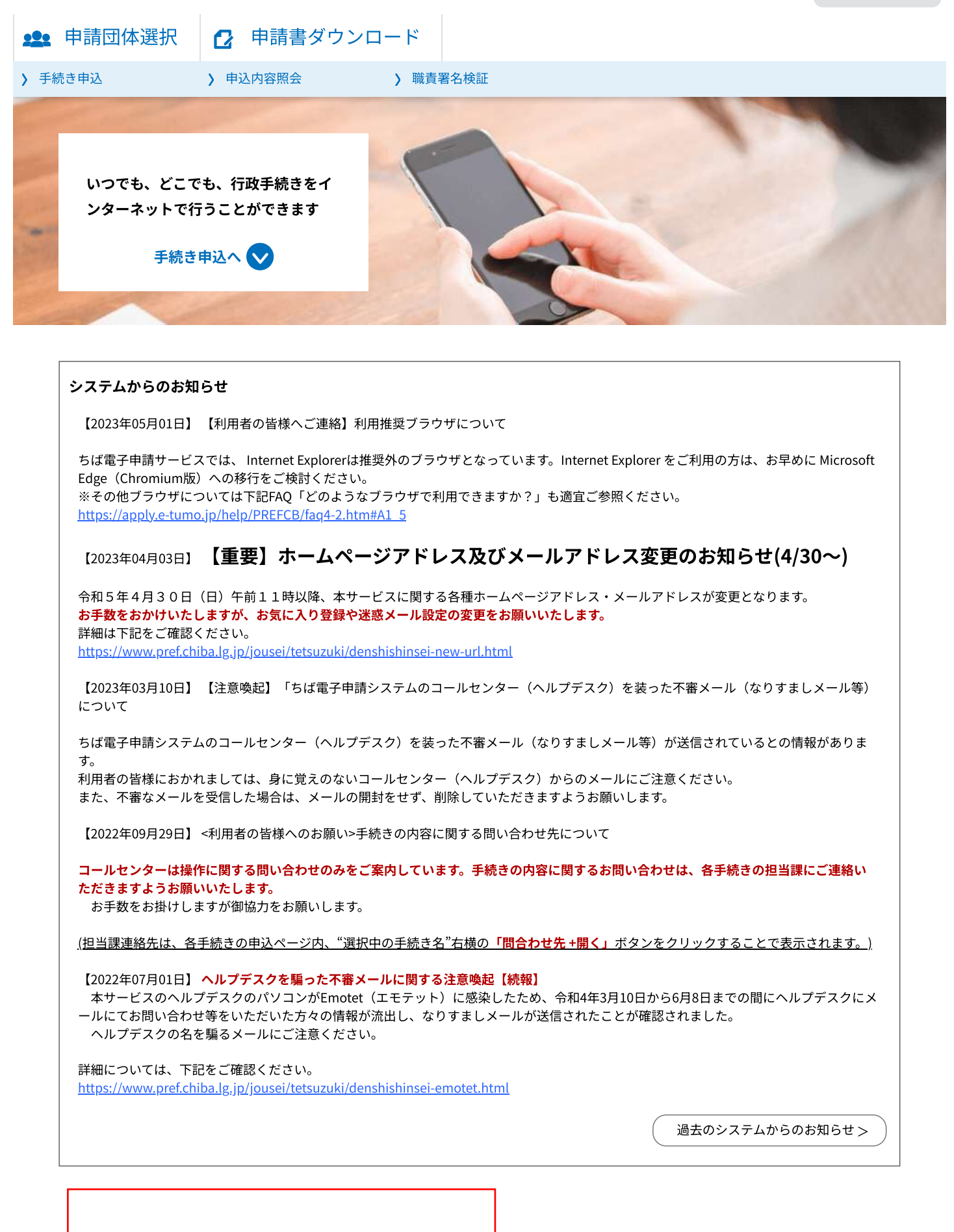

### **手続き申込 Q** 手続き選択をする メールアドレスの確認 が内容を入力する 「 中し込みをする

### 検索項目を入力(選択)して、手続きを検索してください。

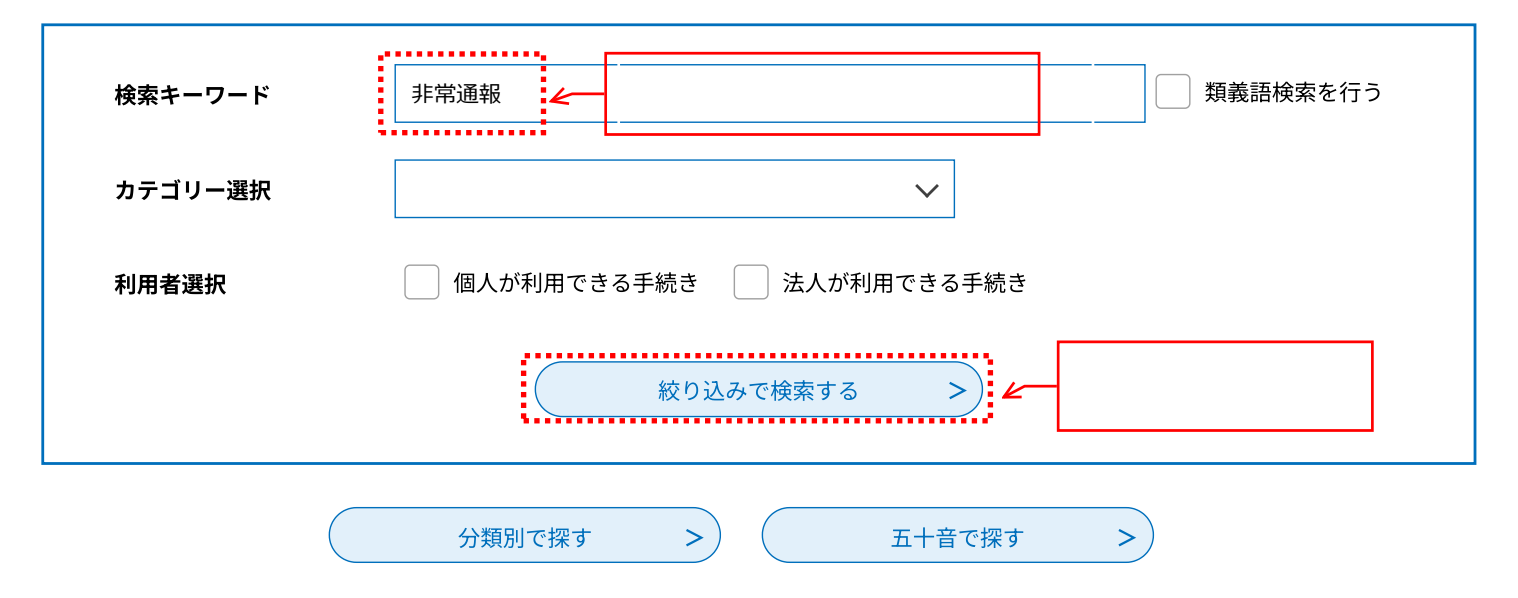

| 手続き一覧                                 |                         |
|---------------------------------------|-------------------------|
| 2023年月日 時分 現在                         |                         |
| <b>並び替え</b> 受付開始日時 降順 ▼ 表示数変更 20件ずつま  | <b>示</b> ▼              |
| <b>1</b> 2 3 4 5 6 7 8 9              | 10 次へ 最後へ               |
| 【消防】非常通報設備設置届出書【様式<br>第3】<br>第3】      | 出を選択すると<br>し込み画面へ移動します。 |
| 受付開始日時 2023年06月05日14時10分<br>受付終了日時 随時 | I                       |

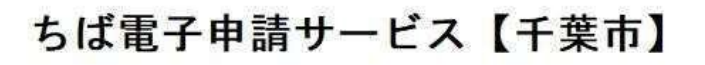

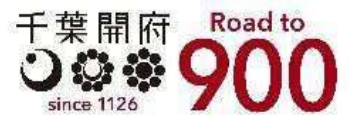

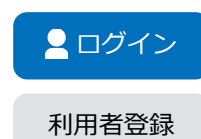

| <b>22</b> 申請団体選択 | 🕑 申請書ダウンロード   |      |
|------------------|---------------|------|
| > 手続き申込          | > 申込内容照会 > 職責 | 署名検証 |

### 手続き申込

### 利用者ログイン

| 手続き名 | 【消防】非常通報設備設置届出書【様式第3】 |
|------|-----------------------|
| 受付時期 | 2023年3月31日8時30分 ~     |

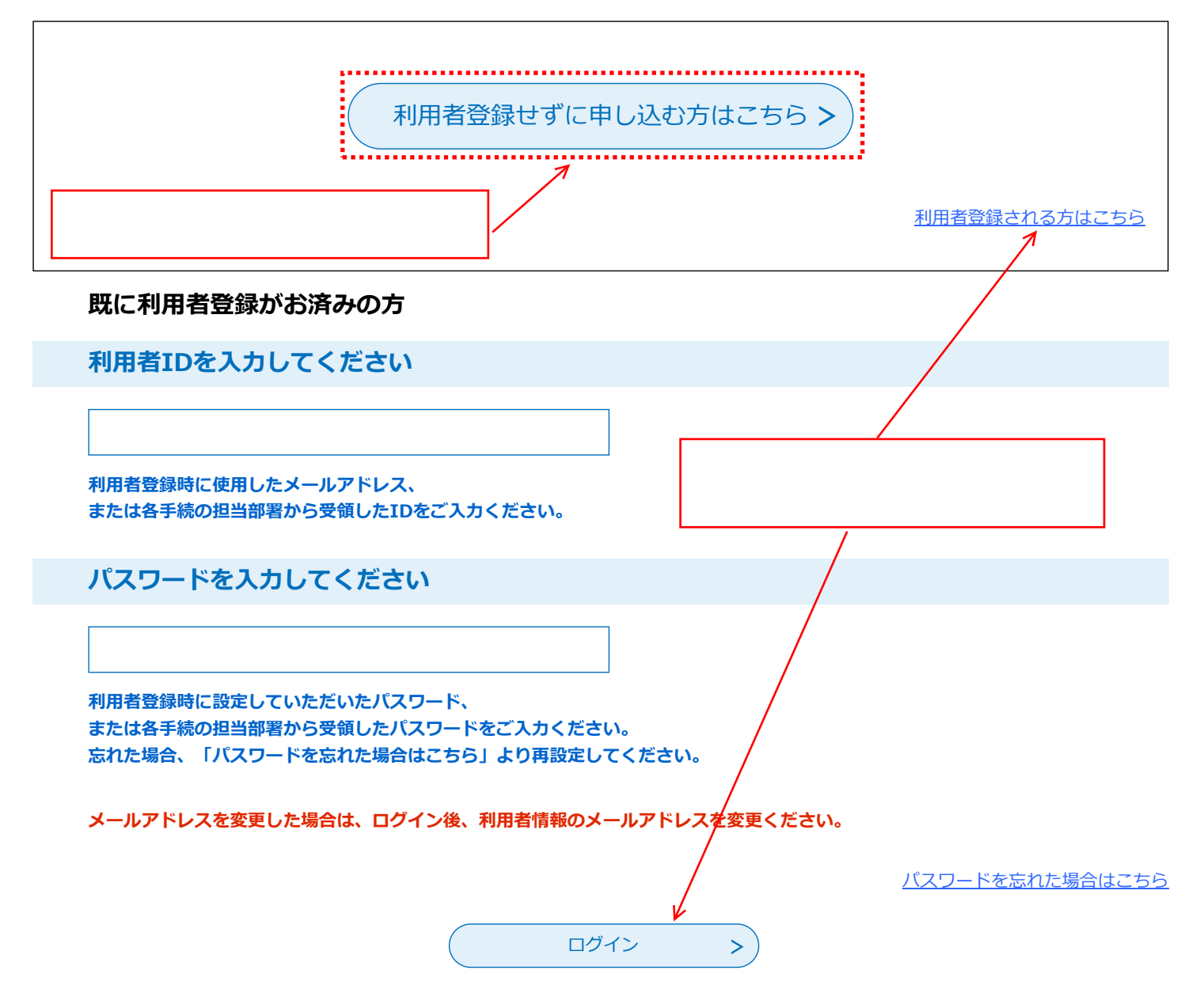

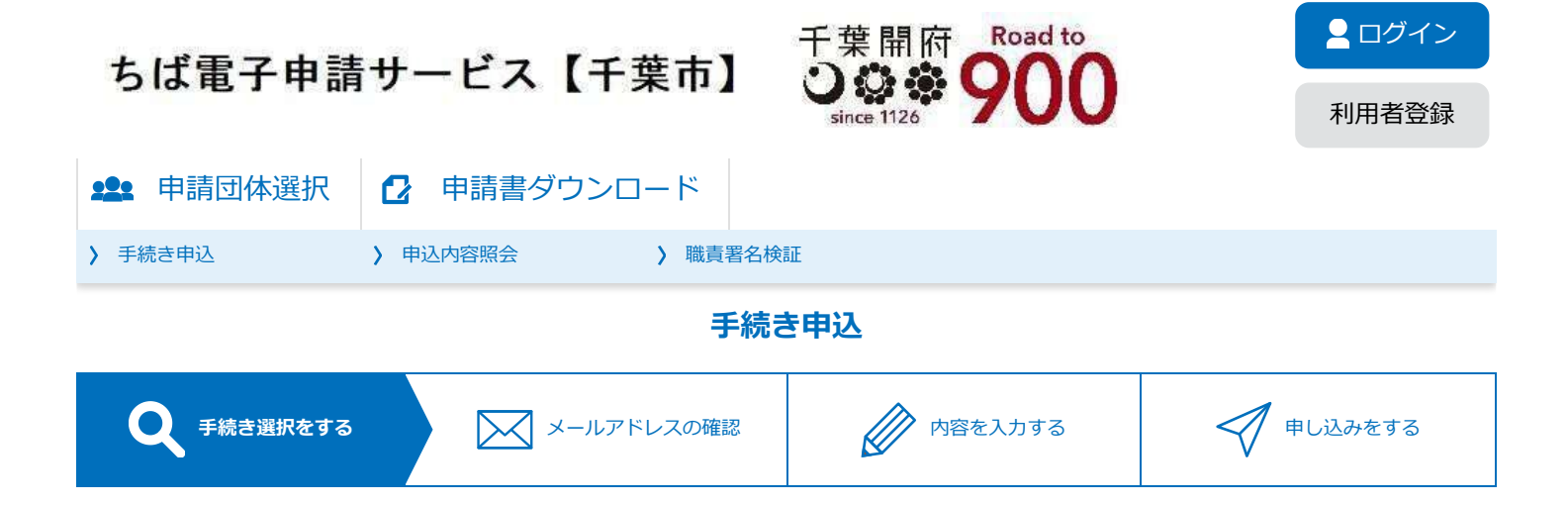

手続き説明

この手続きは連絡が取れるメールアドレスの入力が必要です。 下記の内容を必ずお読みください。

#### ※添付ファイルは一度パソコンに保存してから開くようにしてください。

| 手続き名   | 【消防】非常通報設備設置届出書【様式第3】                                                                                                    |  |
|--------|----------------------------------------------------------------------------------------------------|--|
| 説明     | 事前に作成した書類(データ)をアップロード形式で提出するものです。                                                                                                    |  |
|        | 【備考】 <ol> <li>届出書に添付すべき別添図書は、次のとおりとする。</li> <li>第常通報設備の設置の場所を明示したもの。</li> <li>第常通報設備の設置の場所を明示したもの。</li> </ol>                                                                           |  |
|        | <ul> <li>(2) 無線設備又は有線電気通信設備については、</li> <li>ア 無線局免許状の写又は有線電気通信設備の設置許可状の写</li> <li>イ 通信することができる消防機関の名称及び所在地</li> <li>ウ 通信することができる関係事業所の名称及び所在地を示すもの。</li> <li>2 ※印欄には、記入しないこと。</li> </ul> |  |
|        | 記載方法に疑問点等がある場合は、事前に下記お問い合わせ先にお問い合わせの上、申請をお願い<br>致します。                                                                                                    |  |
|        | 【問い合わせ先】<br>千葉市消防局予防部予防課:043-202-1716                                                                                                    |  |
| 受付時期   | 2023年3月31日8時30分 ~                                                                                                    |  |
|        |                                                                                                    |  |
| 問い合わせ先 | 千葉市消防局予防部予防課                                                                                                    |  |
| 電話番号   | 043-202-1716                                                                                                    |  |
| FAX番号  | 043-202-1669                                                                                                    |  |

メールアドレス yobo.FPP@city.chiba.lg.jp

非常通報設備設置届出書

――様式はこちらからダウンロードできます。

| <利用規約>                                                                                                    |   |
|----------------------------------------------------------------------------------------------------|---|
| ちば電子申請サービス利用規約                                                                                                    |   |
| 利用規約<br>「ちば電子申請サービス」(以下「本サービス」といいます。)を利用されるためには、次の利用規約に同意していただくことが必要です。<br>同意することができない場合は、本サービスをご利用いただけません。<br>なお、本サービスを利用された方は、利用規約に同意したものとみなされます。 |   |
| 1 目的<br>この利用規約は、本サービスを利用して千葉県、千葉県内の市町及び指定管理者に対する電子申請を行うために必要な事項を定めるもので<br>す。                                                                        |   |
|                                                                                                    |   |
| (1)電子中崩<br>本サービスを利用して、申請・届出などの行政手続等を行うこと。                                                                                                    | • |

「同意する」ボタンをクリックすることにより、この説明に同意いただけたものとみなします。

#### 上記をご理解いただけましたら、同意して進んでください。

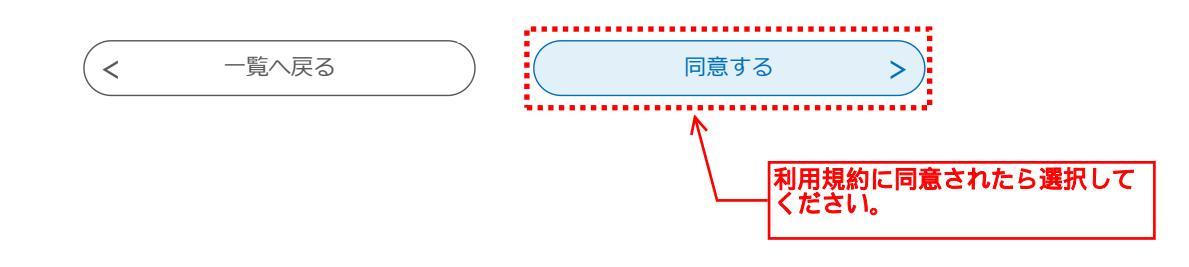

# ちば電子申請サービス【千葉市】

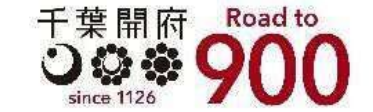

ログイン

利用者登録

**\*\*\*** 申請団体選択

申請書ダウンロード

> 手続き申込

> 申込内容照会

> 職責署名検証

#### 手続き申込

| <b>Q</b> 手続き選択をする > | メールアドレスの確認 | 内容を入力する | 💎 申し込みをする |
|---------------------|------------|---------|-----------|
|---------------------|------------|---------|-----------|

利用者ID入力

【消防】非常通報設備設置届出書【様式第3】

連絡がとれるメールアドレスを入力してください。入力完了後、登録したアドレスに申込画面のURLを記載したメールが送信されます。 メールに記載されたURLにアクセスし、追加の情報を入力して登録を完了してください。 ※迷惑メール対策等を行っている場合には、「test-city-chiba@apply.e-tumo.jp」からのメールが受信できるよう設定を変更してください。 上記の設定を行ってもメールが送信されて来ない場合には、別のメールアドレスを使用して申込を行ってください。なお、送信元のメールアドレ スは送信専用です。返信しても問い合わせには対応できませんのでご注意ください。 ※携帯電話のメールでは、初期設定でURLリンク付きメールを拒否する設定となっている場合があります。その場合もメール受信が可能な設定へ の変更が必要となります。

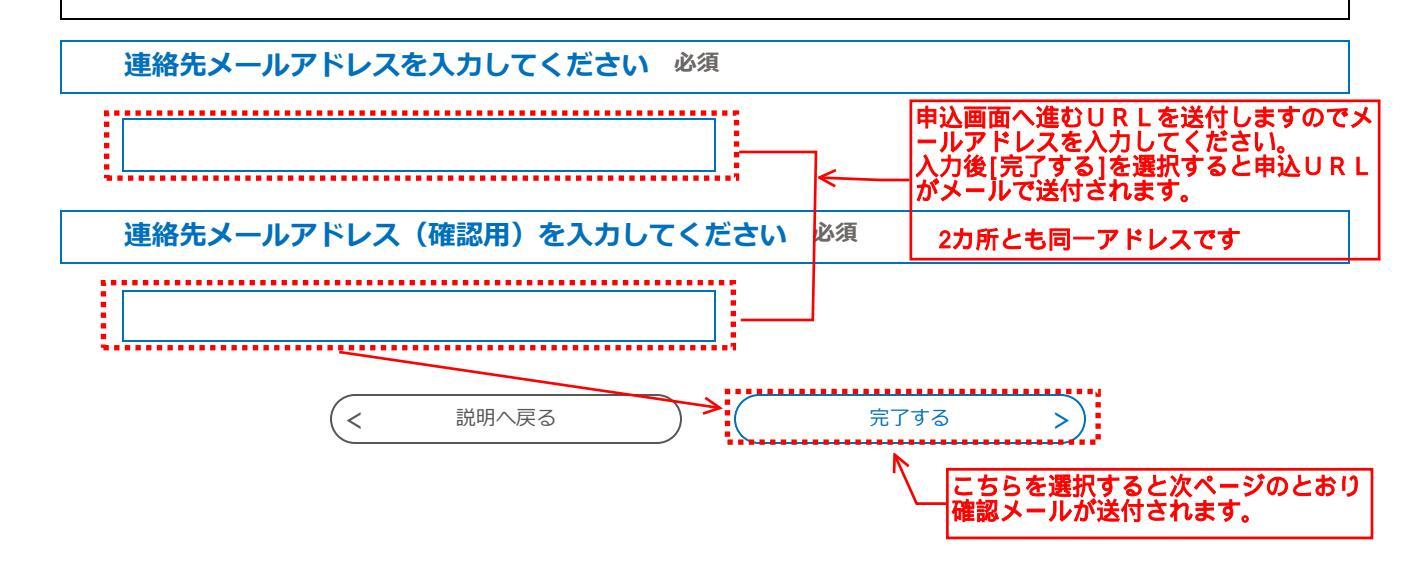

【ちば電子申請サービス】連絡先アドレス確認メール

ちば電子申請サービス

手続き名:

【消防】非常通報設備設置届出書【様式第3】

申込画面の URL をお届けします。

| ◆パソコン、スマートフォンはこちらから                                                     |
|-------------------------------------------------------------------------|
| http://e-tumo.bizplat.asp.lgwan.jp/~~~~~~~~~~~~~~~~~~~~~~~~~~~~~~~~~~~~ |
| ~~~~~~~~~~~~~~~~~~~~~~~~~~~~~~~~~~~~~~~                                 |
| <u>ح</u>                                                                |
| メールの指示に従い、送付されたURLから<br>由込画面に進んでください。                                   |

上記 URL にアクセスして申込を行ってください。

問い合わせ先 千葉市消防局予防部予防課 電話:043-202-1716 FAX:043-202-1669 メール:yobo.FPP@city.chiba.lg.jp

このメールは自動配信メールです。 返信等されましても応答できませんのでご注意ください。

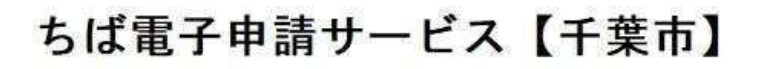

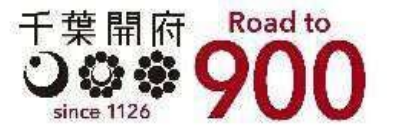

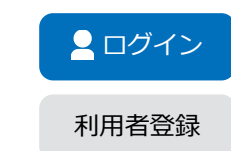

| <b>***</b> 申請団体選択 | ● 申請書ダウン | ンロード     |         |           |
|-------------------|----------|----------|---------|-----------|
| > 手続き申込           | > 申込内容照会 | > 職責署名検証 |         |           |
|                   |          | 手続き      | 申込      |           |
| <b>Q</b> 手続き選択をする | 3 X-J    | レアドレスの確認 | 内容を入力する | 💎 申し込みをする |

申込

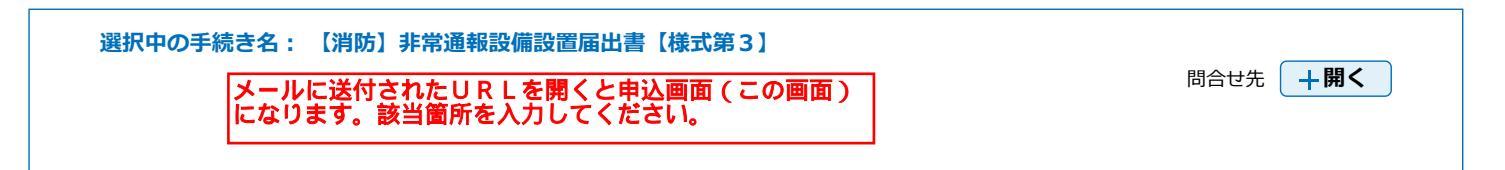

| ● ● 事業所 <b> 届出書に記載されている法人名と同じです。)</b>                               |
|---------------------------------------------------------------------|
|                                                                     |
| 申請者の氏名を入力してください。<br>氏: 消防 名: 太郎 <b>実際に申請をする担当者の氏名を記載してく</b><br>ださい。 |
|                                                                     |
| 012-3456-7890のように、半角の数字とハイフンで入力してください。<br>電話番号 000-2345-6789        |
| アップロード前の確認事項                                                        |
|                                                                     |

データをアップロードする前にご確認ください。 <u>以下の項目に該当する場合は電子申請ができません</u>ので、直接窓口への提出か、郵送での提出 をお願いします。

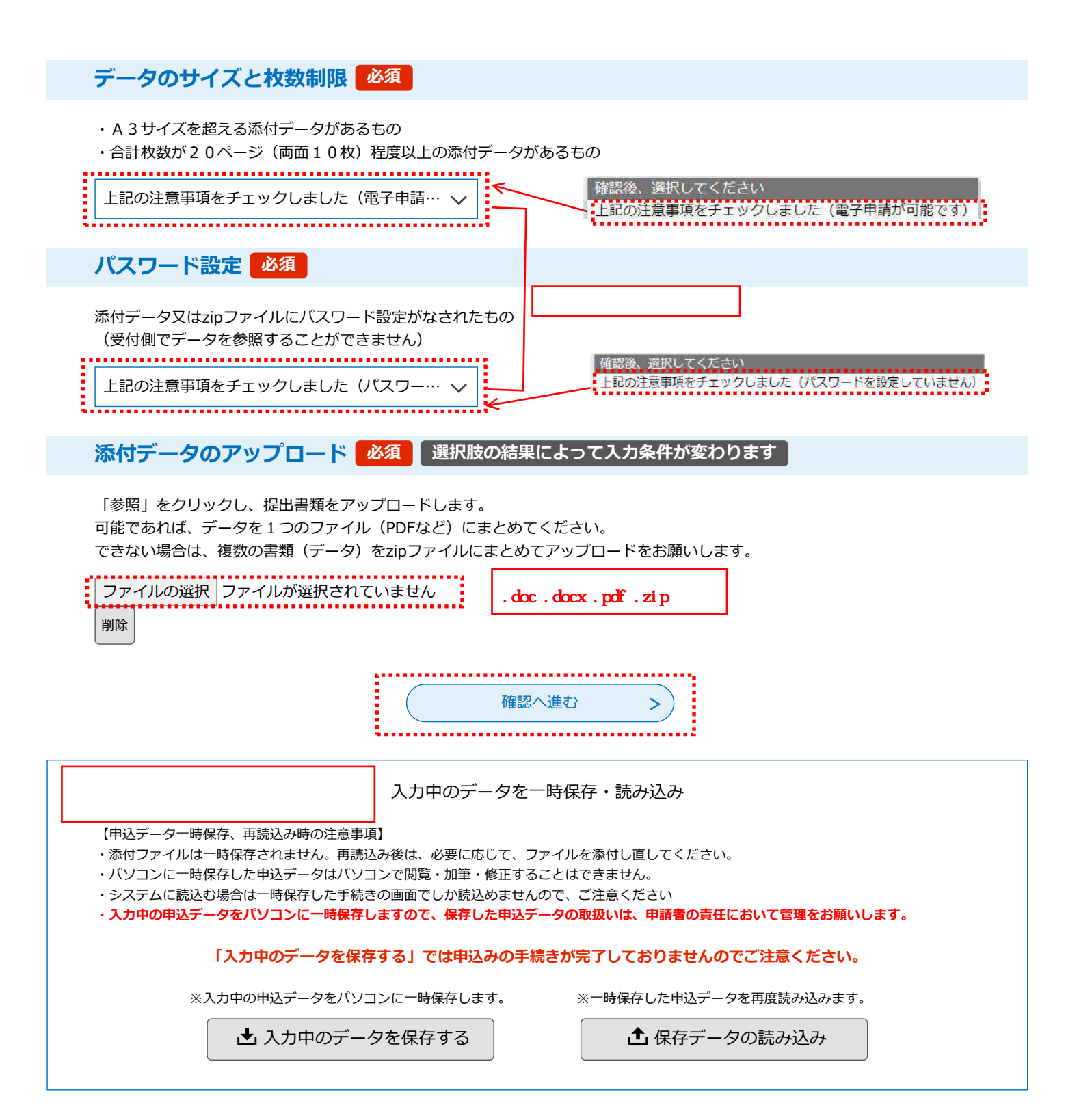

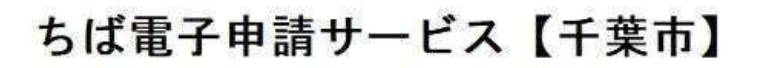

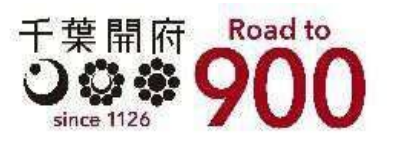

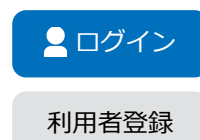

| <b>*</b> 申請団体選択                                     | 伊請書ダウンロード     |          |  |
|-----------------------------------------------------|---------------|----------|--|
| > 手続き申込 >                                           | 申込内容照会 》職責署名格 | <b>赴</b> |  |
|                                                     | 手続            | き申込      |  |
| <b>Q</b> 手続き選択をする メールアドレスの確認 内容を入力する <b>申し込みをする</b> |               |          |  |

| 申込確認 |  |
|------|--|
|      |  |

| 【消防】非常通報設備設置届出書【様式第3】 |                                  |  |
|-----------------------|----------------------------------|--|
| 団体・法人名                | ●●事業所                            |  |
| 申請者                   | 消防 太郎                            |  |
| 電話番号                  | 000-2345-6789                    |  |
| アップロード前の確認事項          |                                  |  |
| データのサイズと枚数制限          | 上記の注意事項をチェックしました(電子申請が可能です)      |  |
| パスワード設定               | 上記の注意事項をチェックしました(パスワードを設定していません) |  |
| 添付データのアップロード          | (様式第3).docx                      |  |
|                       |                                  |  |

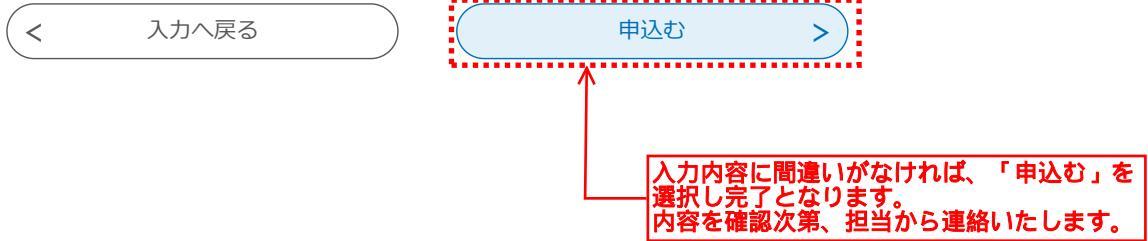

非常通報設備設置届出書【様式第3】受付完了メール

ちば電子申請サービス

手続き名:

担当が内容を確認したらこのようなメールが届きます。 必要に応じて届出内容について連絡をさせていただき完 了となります。

【消防】非常通報設備設置届出書【様式第3】

整理番号:963144236437

件名の手続きについて書類の受付が終了しましたが、別途担当より連絡させていただきます。 アップロードしたデータにつきましては保管をお願いします。 ちば電子申請サービス内「申込内容照会」から申込内容の印刷が可能です。

下記URLよりちば電子申請サービスへアクセスできます。 https://apply.e-tumo.jp/city-chiba-u/offer/offerList\_initDisplay

※パスワードにつきましては、申請時に送信いたしました「非常通報設備設置届出書」に記載しております。

問い合わせ先 千葉市消防局予防部予防課 電話:043-202-1716 FAX:043-202-1669 メール:yobo.FPP@city.chiba.lg.jp

※このメールは自動配信メールです。 返信等されましても応答できませんのでご注意ください。